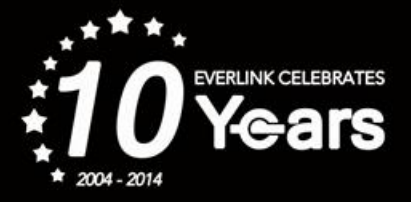

# Instant Card Issuance System CARD PRODUCTION USER GUIDE

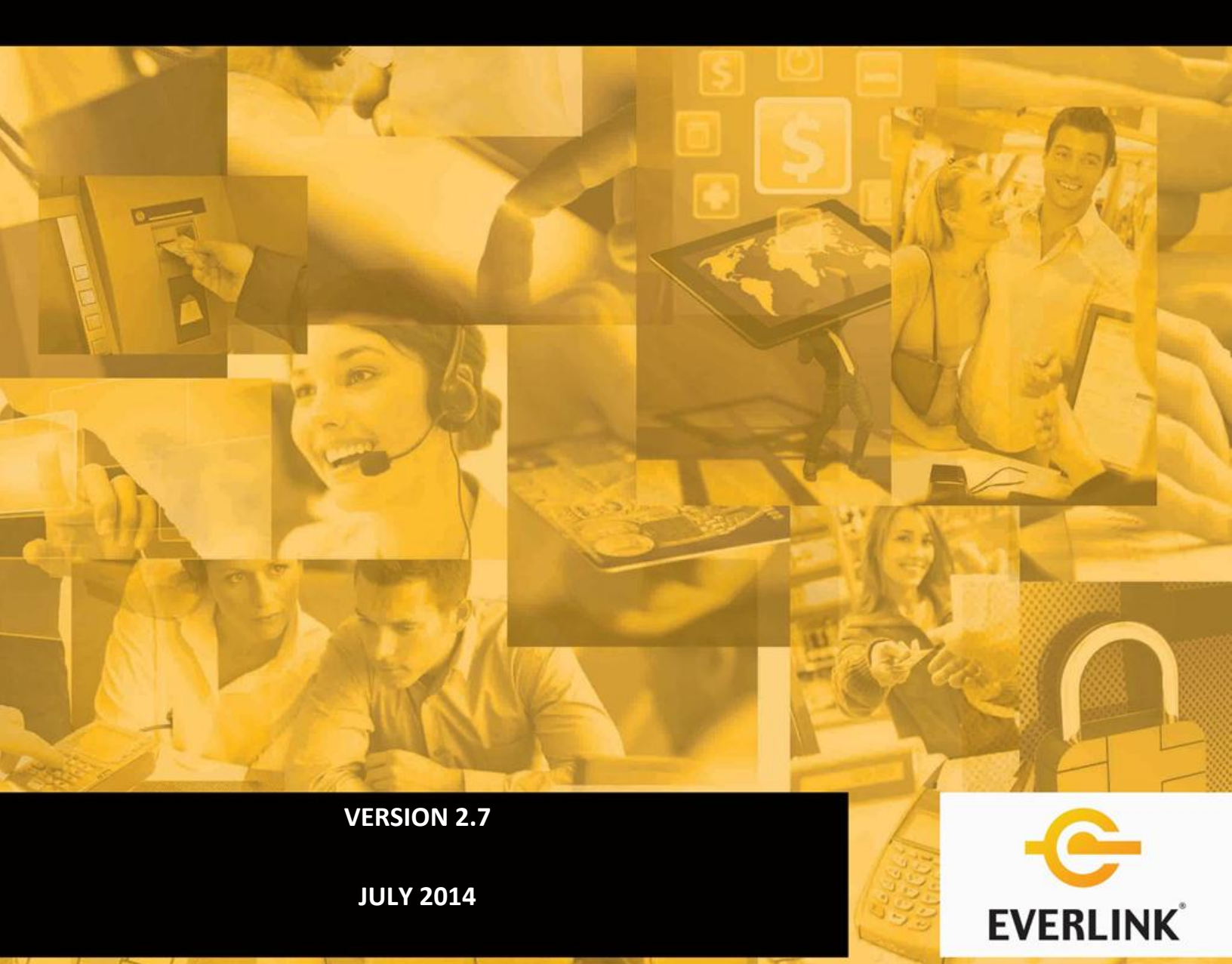

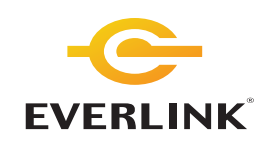

#### NOTICE

# YOUR RIGHTS TO USE THIS DOCUMENT AND THE SPECIFICATIONS ARE RESTRICTED BY LAW AND BY AGREEMENT. PLEASE READ THIS NOTICE.

© Everlink Payment Services Inc. 2014. All rights reserved.

No part of this Document may be reproduced, transmitted, distributed, or stored in any material form (including photocopying or storing it in any medium by electronic means and whether or not transiently or incidentally to some other use of this Document) without the prior express written permission of Everlink.

This Document and the Specifications are confidential and proprietary information of Everlink and of the persons from whom Everlink has licensed certain elements of the Specifications. This Document and the Specifications are provided to you pursuant to the terms of the Processing Services Agreement entered into between you and Everlink, and a Schedule entered into pursuant to that Processing Services Agreement. The terms of the Processing Services Agreement and the Specifications and you may only use this Document and the Specifications as and to the extent expressly permitted by the Processing Services Agreement and Schedule. Any other use is prohibited.

EXCEPT AS SPECIFICALLY SET FORTH IN THE PROCESSING SERVICES AGREEMENT AND SCHEDULE, THERE ARE NO REPRESENTATIONS, WARRANTIES OR CONDITIONS, EXPRESSED OR IMPLIED OR STATUTORY, WITH RESPECT TO THIS DOCUMENT OR THE SPECIFICATIONS, AND EVERLINK SPECIFICALLY DISCLAIMS ALL OTHER REPRESENTATIONS, WARRANTIES OR CONDITIONS, INCLUDING ANY IMPLIED OR STATUTORY WARRANTIES OR CONDITIONS OF MERCHANTABILITY, MERCHANTABLE QUALITY, DURABILITY, FITNESS FOR A PARTICULAR PURPOSE, OR NONINFRINGEMENT. USE OF THIS DOCUMENT AND THE SPECIFICATIONS IS SUBJECT TO CERTAIN PROVISIONS OF THE PROCESSING SERVICES AGREEMENT AND SCHEDULE WHICH LIMIT EVERLINK'S LIABILITY.

Page | 2

©2014 Everlink Payment Services Inc. Proprietary & Confidential. Not to be used, reproduced or disseminated without prior written consent of Everlink.

# **REVISION HISTORY**

| Version                      | Date              | Authors/Editors                                           | Contributors             |  |
|------------------------------|-------------------|-----------------------------------------------------------|--------------------------|--|
| 1.0                          | December 16, 2010 | David Hooper                                              | Yasir Noor, Saima Kassam |  |
| Summary of                   | Changes/Additions | Initial Release                                           |                          |  |
| 1.1                          | February 2011     | Yasir Noor                                                |                          |  |
| Summary of                   | Changes/Additions | Changes for Web based version made                        | 2.                       |  |
| 2.0                          | March 2011        | David Hooper                                              | Yasir Noor, Saima Kassam |  |
| Summary of                   | Changes/Additions | Revised graphics and instructions                         |                          |  |
| 2.1                          | March 15, 2011    | Yasir Noor                                                |                          |  |
| Summary of                   | Changes/Additions | Added clarifications to some screens.                     |                          |  |
| 2.2                          | January 29, 2013  | Yasir Noor                                                |                          |  |
| Summary of Changes/Additions |                   | Added Appendix B for error codes                          |                          |  |
| 2.3                          | February 7, 2013  | Jean Ing                                                  |                          |  |
| Summary of                   | Changes/Additions | Re-worded a Card Personalization error code in Appendix B |                          |  |
| 2.4                          | February 20, 2013 | Jean Ing                                                  |                          |  |
| Summary of                   | Changes/Additions | Add Proxy Section                                         |                          |  |
| 2.5                          | May 27, 2013      | Inderjeet Singh Seehat                                    |                          |  |
| Summary of Changes/Additions |                   | Removed web browser settings.                             |                          |  |
| 2.6                          | June, 2014        | Jean Ing                                                  | Inderjeet, Terry         |  |
| Summary of Changes/Additions |                   | Clarification on Cardholder Name                          |                          |  |
| 2.7                          | July 2, 2014      | Daniel Whiting                                            |                          |  |
| Summary of Changes/Additions |                   | Format update.                                            |                          |  |

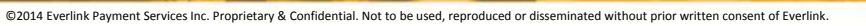

# **CONTENTS**

| NOTICE                                                        |
|---------------------------------------------------------------|
| REVISION HISTORY                                              |
| INTRODUCTION                                                  |
| Hardware / Software Components5                               |
| GETTING STARTED                                               |
| User Management6                                              |
| PRODUCING A CHIP CARD7                                        |
| Pre-requisites7                                               |
| Preparing the Cardholder Photo to be Printed on the Card7     |
| Login7                                                        |
| Adding a New Card9                                            |
| Card Production                                               |
| APPENDIX A 14                                                 |
| Best practices and handling tips for graphics quality cards14 |
| APPENDIX B                                                    |
| Palmaris Error Messages15                                     |
| Fargo Error Messages on Printer LCD17                         |
| Fargo Error Messages                                          |

#### **INTRODUCTION**

This document does not cover any aspect of software configuration or setup. It is intended to provide easy to follow steps for a teller / CSR to use the Instant Card Issuance System to produce fully personalized EMV CHIP cards in the branch.

#### Hardware / Software Components

Each branch should designate a "client" personal computer (PC) that will be connected directly to the CHIP card printer / encoder. This must be a Windows based PC with MS Internet Explorer version 8.

Each client PC must be connected to the institution branch network. This network connection allows the PC and the web-browser to communicate with Everlink's Instant Card Issuance Host Server which resides on Everlink's raised floor.

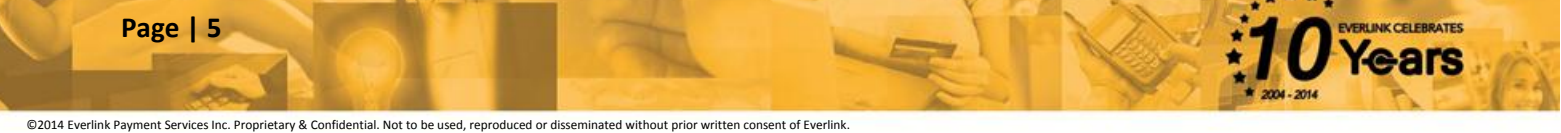

#### **GETTING STARTED**

Once you have designated the Instant Card Issuance client PC and have connected it to the card printer / encoder, please make sure you have gone through all the browser and active x setup from the Installation Guide to access the Instant Card Issuance System.

#### **User Management**

User Management functions for the Instant Card Issuance System is controlled at the Host Server. Please contact Everlink for the creation of any new users or to update existing users.

For any user ID that you receive from Everlink please make sure that the user changes the password the first time he/she logs into the system.

From the "BRANCH APPLICATION" select the Change Password option, you will see the following screen.

| 🖉 Smart Instant Palmaris - Windows Internet Explorer provided by Celero   | utions 📃 🖻 🔀                              |
|---------------------------------------------------------------------------|-------------------------------------------|
| C 🔁 🗸 🖉 http://10.204.2.252/palmarisWeb/Main.aspx?SessionGUID=12000000191 | i2 💽 🖓 🗙 🞯 Yahool Search 🖉 🗸              |
| Eile Edit Yiew Favorites Iools Help                                       |                                           |
| 👷 Favorites 🖉 Smart Instant Palmaris                                      | 💁 🛪 🔂 - 🖃 🖶 🗙 Page + Safety + Tgols + 🚱 + |
| EVERLINK                                                                  |                                           |
| BRANCH APPLICATION >>>>>>>>>>>>>>>>>>>>>>>>>>>>>>>>>>>>                   | Change Password                           |
| Done                                                                      | Scalintranet 🍕 🕶 💐 100% 👻                 |

Enter the Old Password in the first text box followed by New Password in the next two text boxes. Click on the "Submit" button to finish.

# **PRODUCING A CHIP CARD**

#### **Pre-requisites**

Before starting the card printing process, the system needs to be checked to ensure that all of the necessary components are ready for the system to work in an efficient manner.

- First, please ensure that the card printer / encoder is turned on and "ready" is shown on the printer screen.
- Second, open the browser to the log-in page.
- Third, make sure that there are cards in the hopper of the card printer / encoder. Make sure they are the right cards i.e. blank cards ready to be personalized.

#### Preparing the Cardholder Photo to be Printed on the Card

This step is optional. The Instant Card Issuance system allows a cardholder's photo to be printed on the back of the card.

If you do not already have the member's picture on file, please take the cardholder's picture now using a digital camera. Once the picture has been taken, connect the camera to the PC so that the picture will be downloaded to the PC.

\*\*Administrator Note – please pre-configure the windows picture download function to put the picture in a specific folder so that they will always be in the same folder. This will make it easier for the teller / CSR to select the picture into the card production software.

Before you produce a card make sure that there are **clean**, blank cards in the hopper. If there are no cards in the hopper place a stack of cards in the hopper as shown in the instructions found on the printer / encoder.

Please follow the card handling recommendations contained in the Appendix A.

Once there are clean blank cards in the hopper then you can follow the steps below to produce a card.

#### Login

The branch user should open the branch application screen with Internet Explorer 8 or a higher version. The URL should come from Everlink.

From the opened screen enter the user name and password provided by Everlink for the Branch user and then click on the Submit button to proceed.

| EVERLINK | Instant ( | Card Issuance | Powered By               |
|----------|-----------|---------------|--------------------------|
|          | User ID:  | palmaris      |                          |
|          | Password: | •••••         | Between 5-13 characters. |
|          | Language: | English       |                          |
|          |           | Submit        |                          |

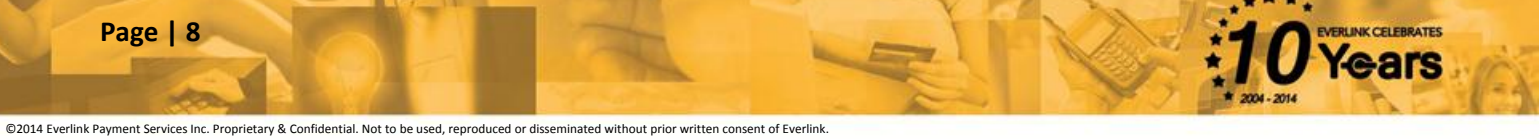

#### Adding a New Card

From the menu tree on the left, select "BRANCH APPLICATION". Select "New Card Insert" from the sub menu.

You will see the following screen. You will need to select the card type and artwork to be used and enter the cardholder information in this screen.

| 🖉 Smart Instant Palmaris - Windows Inte                                                                            | ernet Explorer provided by Celero                                                                           | Solutions                                              |                 |                          | - 6 🛛                |
|----------------------------------------------------------------------------------------------------|----------------------------------------------------------------------------------------------------|--------------------------------------------------------|-----------------|--------------------------|----------------------|
| () - (10.217.240.87/Palmar                                                                                         | isWeb/Main.aspx?SessionGUID=1200000019                                                                      | 137751                                                 |                 | 💌 🔒 🚧 🗙 🞯! Yahoo! Search | -9                   |
| Eile Edit View Favorites Tools Help                                                                                |                                                                                                    |                                                        |                 |                          |                      |
| 👷 Favorites 🏾 🏉 Smart Instant Palmaris                                                                             |                                                                                                    |                                                        |                 | 🚹 🔹 🖾 👘 🖃 🖶 🔹 Page -     | Safety • Tools • 🕢 * |
| BRANCH APPLICATION     Personalization     Settings     Issuing Operations     New Card Insert     Change Password | Ins<br>Product Code:<br>Artwork:<br>Card Number:<br>Card Holder Name:<br>Card Holder Image:<br>Expire Date: | select V<br>Select V<br>Select V<br>Select V<br>ZOII V | New Card Insert |                          |                      |
|                                                                                                    |                                                                                                    |                                                        |                 |                          | ~                    |
|                                                                                                    |                                                                                                    |                                                        |                 | Second Second Second     | 🖓 🔹 🔍 100% 🔹 🛒       |

- Select the "Product Code" from the drop-down list.
- Select the correct image to be printed on the card (the one that the cardholder chose) from the "Artwork" drop-down list.
- Enter the "Card Number".
   Note the last digit must be the Modulo-10 check digit.
- Enter the "Card Holder Name". The maximum length is 23 characters, including the space between the first and last name. If a single name is used, the maximum length of the name cannot exceed 12 characters.

- Select the "Card Holder Image" (the cardholder's picture that was taken) to be printed on the card by using the "browse" button to find the picture image on the local pc.
- Select the "Expiry Date".

Click on the "Save" button to finish "building" the card. This card is now ready to be printed / encoded for the cardholder.

#### **Card Production**

From the "BRANCH APPLICATION" menu tree on the left, select Personalization. The following screen appears.

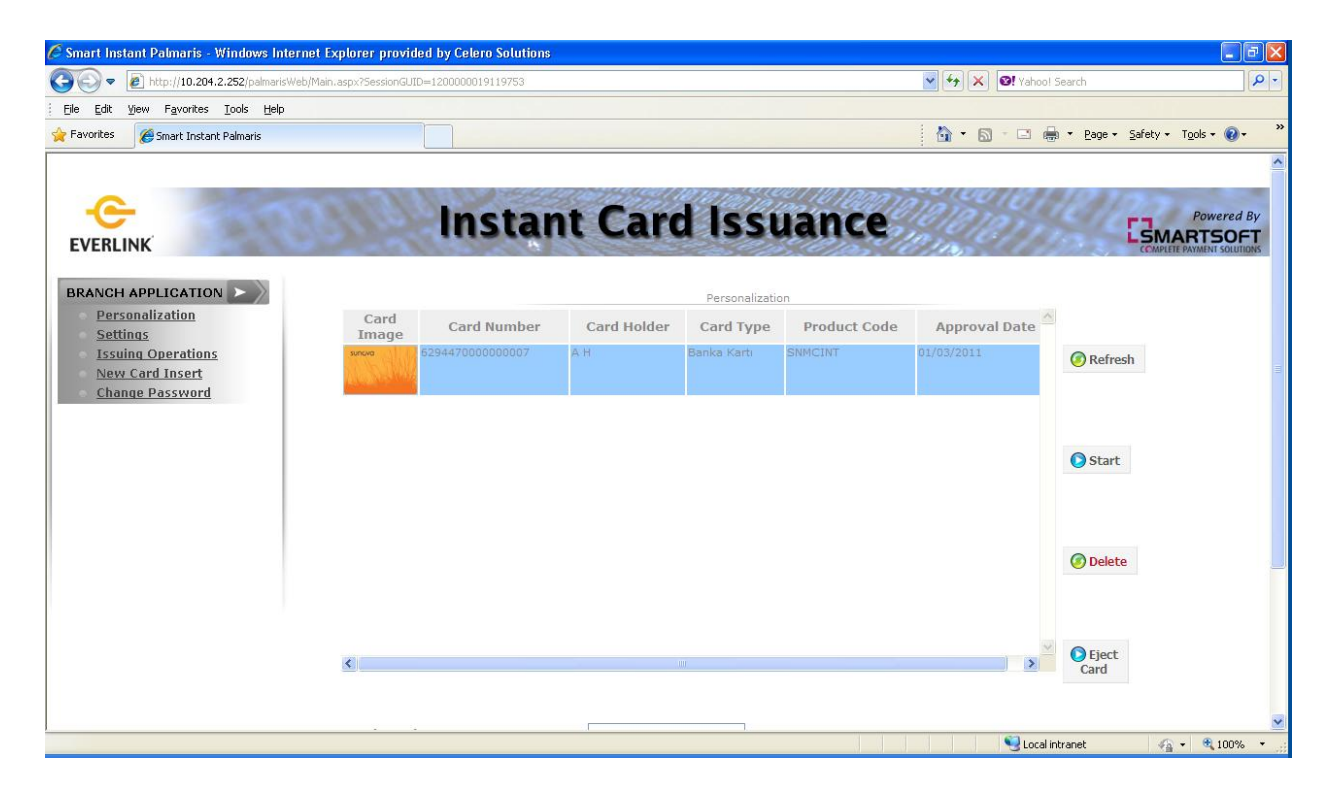

From the list of cards shown, select the card to be produced.

After the card has been selected, click on the "Start" button.

CELEBRATES

The cardholder information to be printed on the card will be presented for final review by the CSR / Teller and the cardholder to ensure accuracy. If the card information is correct then click on the "Yes" button to proceed with card production.

If there are errors or changes are required, click on the "No" button and it will take you back to the previous screen....

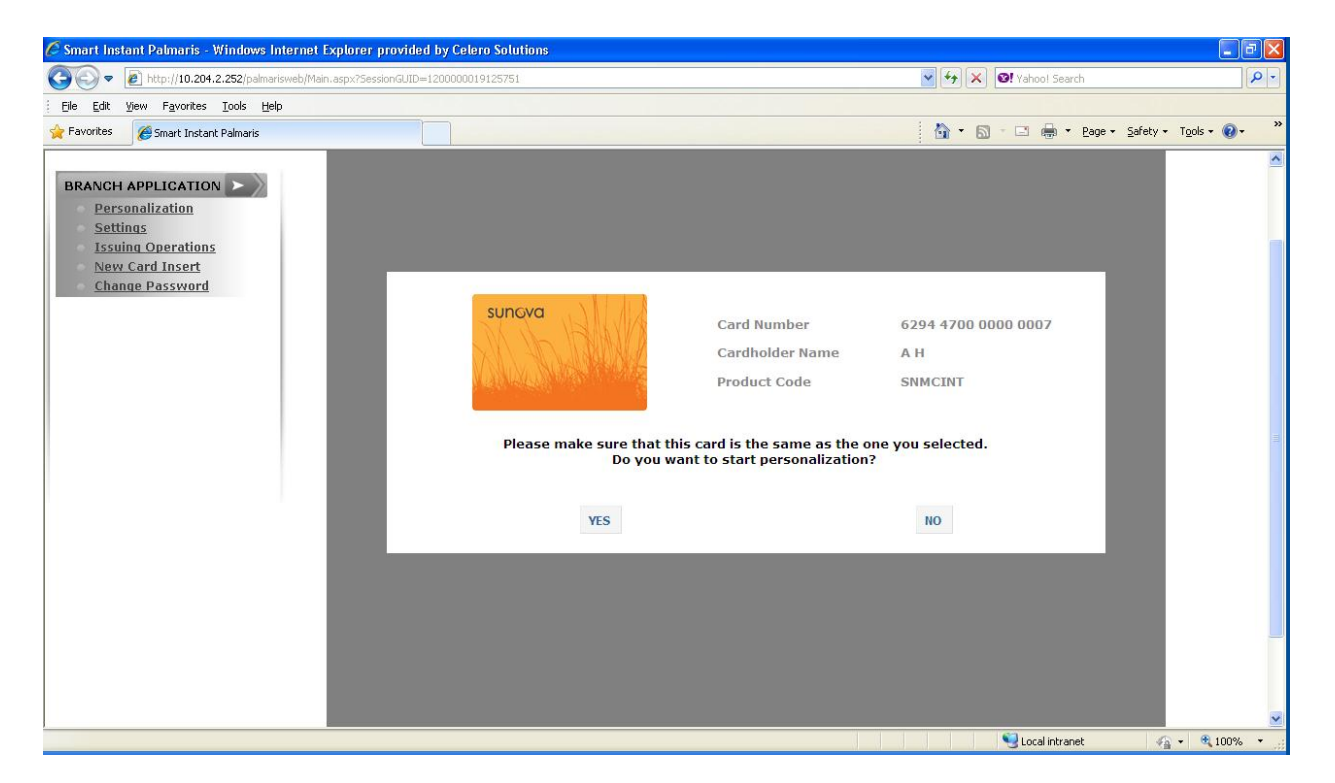

- Under normal circumstances the card printing will begin automatically.
- If the card is produced / encoded successfully then the printer will put the card in the "successful card" tray.
- The system will show a "card printed successfully" message on the screen.
- Prior to handing the card to the cardholder, please do a quick visual inspection of the card to ensure there are no issues.
- The system will automatically deduct the successfully produced card from the card inventory.
- If a card is not successfully printed / encoded it will be put into the reject tray in the printer.
- In most cases it is best to ignore the rejected cards and produce a new card for a client.
- Rejected cards should be removed from the reject tray on a daily basis and properly disposed of / destroyed.

If an additional card has been mistakenly added you can select the card and click on the "Delete" button to delete the card.

| 🗟 Smart Instant Palmaris - Windows Internet Explorer provided by Celero Solutions 📃 🖻 🔀      |               |                  |                 |                 |              |               |                                   |
|----------------------------------------------------------------------------------------------|---------------|------------------|-----------------|-----------------|--------------|---------------|-----------------------------------|
| 🔊 💭 🕶 🖻 http://10.204.2.252/palmarisWeb/Main.aspx?5essionGUTD=1200000019125752 🔍 🦂 🔆 🗙 🔍 🖗 😵 |               |                  |                 |                 |              |               |                                   |
| Eile Edit View Favorites Tools Help                                                          |               |                  |                 |                 |              |               |                                   |
| 🚖 Favorites 🏾 🎉 Smart Instant Palmaris                                                       |               |                  |                 |                 |              | 🚯 • 🗟 • 🗆 🖷   | n • Page • Safety • Tools • 🕢 • 🌺 |
| EVERLINK                                                                                     |               | mora             | it cara         | 19941           | 10/05/10     |               |                                   |
| BRANCH APPLICATION                                                                           |               |                  |                 | Personalization |              |               |                                   |
| Personalization<br>Settings                                                                  | Card<br>Image | Card Number      | Cardholder Name | Card Type       | Product Code | Approval Date |                                   |
| Issuing Operations<br>New Card Insert                                                        | sunova        | 6294470000000007 | AH              | Banka Kartı     | SNMCINT      | 01/03/2011    | Refresh                           |
| Change Password                                                                              | SURGING COL   | 6294470000000007 | GRAEME SMITH    | Banka Karti     | SNMCINT      | 15/03/2011    |                                   |
|                                                                                              |               |                  |                 |                 |              |               | Start                             |
|                                                                                              |               |                  |                 |                 |              |               |                                   |
|                                                                                              |               |                  |                 |                 |              |               |                                   |
|                                                                                              |               |                  |                 |                 |              |               | Ø Delete                          |
|                                                                                              |               |                  |                 |                 |              |               |                                   |
|                                                                                              | ٢             |                  |                 |                 |              | ×             | Eject<br>Card                     |
|                                                                                              |               |                  |                 |                 |              |               |                                   |
|                                                                                              | Card Num      | ber              |                 |                 |              |               |                                   |
|                                                                                              | Cardholde     | er Name          |                 |                 | Search       |               |                                   |
| http://10.204.2.252/palmarisWeb/Branch4pplication.acov#                                      |               |                  |                 |                 |              | 🜍 Local ir    | vtranet                           |
| http://toicomicicoc/painans//eb/branci/Application.aspx#                                     |               |                  |                 |                 |              | Stocali       | 100% ·                            |

If the card is stuck in the machine and the personalization process has stopped you can use the "Eject Card" button to eject the card.

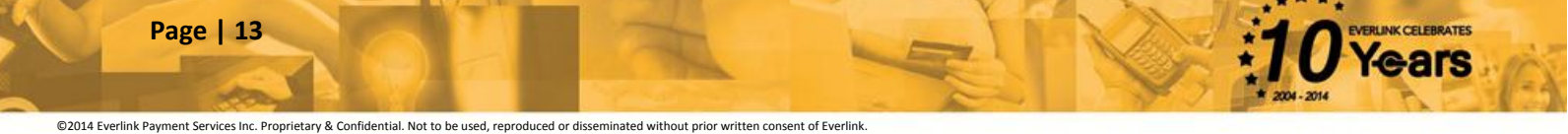

# **APPENDIX A**

#### Best practices and handling tips for graphics quality cards

- Always wear powder free nitrile or latex gloves when handling cards that will be running through a full face graphics process.
- Handle cards by the edges only. Fingerprints can be a major contributor to poor graphics printing.
- Visually inspect the part of the cards you can see, even in seemingly clean environments as dust, lint, human hair and other contaminants may be present.
  - Take necessary steps to remove these contaminants before printing we recommend lint free-clothes like those used for cleaning glasses as well as cans of compressed air.
- If you inadvertently drop the cards on the floor or even onto a desktop, re-inspect for contaminants.
  - Plastics often contain a mild static charge that attracts contaminants.
- Print in the cleanest area possible: minimize dust; avoid carpeted rooms for both the static factor and the elimination of this source of contaminants.
- When handling cards we recommend wearing clothing with minimal fibers (e.g. no fuzzy sweaters)
- Strictly follow the printer manufacturer's machine cleaning and maintenance instructions.
- Ensure cards are securely banded with an elastic band and boxed for storage: abrasion on the card face can occur if the cards are rubbed together face on face.
- Ensure card storage boxes are corrugated plastic or white cardboard. Regular corrugated cardboard is a potential source of dust and contaminants.
- We also recommend loading cards into the printer / encoding machine hopper and minimize the number of cards taken out of their original packaging for storage prior to printing.

©2014 Everlink Payment Services Inc. Proprietary & Confidential. Not to be used, reproduced or disseminated without prior written consent of Everlink

ars

### **APPENDIX B**

#### **Palmaris Error Messages**

Below are the commonly seen errors on Palmaris user interface. For errors related to printer please refer to printer documentation. This list is not comprehensive.

| Error Message                                                           | Action to be taken                                                                                                    |
|-------------------------------------------------------------------------|----------------------------------------------------------------------------------------------------|
| There is a connection problem with the central system. Please try again | Make sure the cables are connected properly,<br>the network is available, contact your local<br>network team if the problem persists escalate<br>to Everlink support. |
| There is a problem with the central system                              | This is a generic error; there could be a multiple reason.                                                                                                    |
|                                                                         | The card number length is not bigger or smaller.                                                                                                    |
|                                                                         | Right cards matching product code are<br>inserted in the hopper (you can't use dual<br>interface card to personalize single interface)                                |
| An unknown error occurred, please check                                 | Contact your network team, check if port 6015<br>is opened both ways. If the problem persists<br>escalate to Everlink.                                                |
| Perso server timeout problem                                            | Contact your network team, check if port 6015<br>is opened both ways. If the problem persists<br>escalate to Everlink.                                                |
| Can not get branch information. It might be                             | Make sure ActiveX is not showing up as a bar                                                                                                    |
| Detail : Object doesn't support this property                           | in the browser, enable it and wait for installation to complete successfully.                                                                                         |
|                                                                         | Please check if any security privileges have<br>been changed for the windows user using<br>Palmaris.                                                                  |
|                                                                         | Make sure all the browser settings are as per the user guide document.                                                                                                |
| There is communication problem with central system                      | Make sure ActiveX is not showing up as a bar<br>in the browser, enable it and wait for<br>installation to complete successfully.                                      |
|                                                                         | Please check if any security privileges have<br>been changed for the windows user using<br>Palmaris.                                                                  |
|                                                                         | Make sure all the browser settings are as per                                                                                                    |

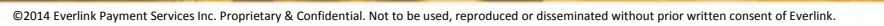

|                                                                                                    | the user guide document.                                                                                                    |
|----------------------------------------------------------------------------------------------------|----------------------------------------------------------------------------------------------------|
| There is another process running                                                                                                    | Shut down current browser page. Check if<br>Smart Instant Palmaris is still running in task<br>manager. See task manager, if it's still running<br>then end the process. Reopen the browser<br>and re-login into Palmaris |
| SCARD RESET ERROR                                                                                                    | Make sure that the cards are properly placed<br>in the hopper, it is because the printer is<br>unable to find chip on the card.<br>Make sure all the cables are properly<br>connected.                                    |
| Card Personalization process failed [ Card is<br>REUSABLE] Error detail: Magnetic and card<br>printing error                             | Make sure the magstripe of the card is not damaged or dirty.                                                                                                    |
| Card Personalization process failed [Card is<br>REUSABLE] Error detail: Smartcard resp<br>error                                          | This error occurs when the incorrect chip card<br>is used. Ensure that a Contact card is used<br>with the Contact Product Code and a<br>Contactless Card is used with the Contactless<br>Product code.                    |
| Card Personalization process failed [Card is<br>REUSABLE] Error detail: Magnetic and<br>Printing Error: [EFSDK_ERROR_CARD_JAM]<br>[1002] | The film may be causing the error. If the error persists, replace the film.                                                                                                    |
| The computer had not been defined as a branch on the system.                                                                             | The branch is not added on the ICI server, please contact Everlink.                                                                                                    |

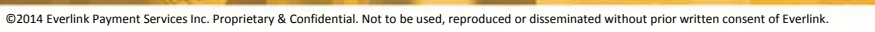

ars

# Fargo Error Messages on Printer LCD

#### Please refer to Fargo documentation for more details.

| LCD Error                                          | Cause                                                                             | Solution                                                                                                    |
|----------------------------------------------------|-----------------------------------------------------------------------------------|----------------------------------------------------------------------------------------------------|
| Message                                            |                                                                                   |                                                                                                    |
| Calibrate Failed<br>(PC Error Message              | Film or Ribbon calibration has failed.                                            | Verify the film is installed correctly and<br>there is not a Ribbon installed. If this<br>problem persists, call for technical |
| Calibrate Film                                     | Film Sensors need to be                                                           | Select <b>Cancel</b> and then perform the                                                                                      |
|                                                    | calibrated.                                                                       | Film calibration procedure.                                                                                                    |
| (PC Error Message                                  |                                                                                   | ·                                                                                                    |
| No. 159)                                           |                                                                                   |                                                                                                    |
| Calibrate Ribbon                                   | The print Ribbon Sensor is out of calibration.                                    | Select <b>Cancel</b> and then perform the Ribbon calibration procedure.                                                        |
| (PC Error Message<br>Nos. 128 and 170)             |                                                                                   |                                                                                                    |
| Card Feed Stop                                     | The Front Cover was<br>opened. This caused the                                    | Press <b>Resume</b> or <b>Cancel</b> .                                                                                         |
| (PC Error Message<br>No. 137)                      | card transfer to stop <b>OR</b> the pause button was selected.                    |                                                                                                    |
| Card Jam<br>(PC Error Message<br>Nos. 82, 112, and | A card is jammed in the Print<br>Station or card flipping area<br>of the Printer. | Clear the jam.                                                                                                    |
| 200)                                               |                                                                                   |                                                                                                    |
| Card Jam: Prox                                     | A card is jammed in the PROX card encoding area of                                | Clear the jam.                                                                                                    |
| (PC Error Message<br>No. 86)                       | the Printer.                                                                      |                                                                                                    |
| Card Jam: Smart<br>(PC Error Message               | A card is jammed in the smart card encoding area of the Printer.                  | Clear the jam.                                                                                                    |
| No. 85)                                            |                                                                                   |                                                                                                    |
| Card Jam: Trans                                    | Card became jammed in<br>Printer during transfer.                                 | Clear the jam.                                                                                                    |
| (PC Error Message<br>No. 83)                       |                                                                                   |                                                                                                    |
| Card Not Found                                     | Card cannot be found in the Printer.                                              | Verify card not jammed in Printer and select <b>Cancel</b> .                                                                   |
| No. 69)                                            |                                                                                   |                                                                                                    |

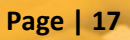

| Check Film<br>(PC Error Message<br>No. 244)                         | The film is not able to move correctly. Check for jams/breaks.                                                                                 | Check for obstruction. If the problem persists, call for technical assistance.                                                                                                    |
|---------------------------------------------------------------------|----------------------------------------------------------------------------------------------------|----------------------------------------------------------------------------------------------------|
| Clean Printer<br>(PC Error Message<br>No. 71)                       | For best Printer<br>performance, replace the<br>Cleaning Roller Tape<br>and clean the Printer's Feed<br>Rollers and Printhead at this<br>time. | See the appropriate <b>Cleaning</b> procedures in this document.                                                                                                    |
| Cover is Open<br>(PC Error Message<br>No. 46)                       | The Cover was left open.                                                                                                    | Ensure that the Cover is properly closed.                                                                                                    |
| E-Card Encoder<br>Startup Error<br>(PC Error Message<br>No. 141)    | A problem was detected during Printer start-up.                                                                                                | Reset the Printer and try again. If this problem persists, call for technical assistance.                                                                                                    |
| E-Card Startup Error<br>(PC Error Message<br>No. 141)               | A problem was detected during Printer start-up.                                                                                                | Reset the Printer and try again. If this problem persists, call for technical assistance.                                                                                                    |
| EEPROM Corrupt<br>(PC Error Message<br>Nos. 38, 39, 40, and<br>144) | EEPROM restored with factory default values.                                                                                                   | If changes were, then go into the setting values and reset these numbers.                                                                                                    |
| Ejecting Card<br>(PC Error Message<br>No. 72)                       | The card has been ejected already.                                                                                                    | Click <b>OK</b> to clear the message. The user<br>might want to know that a card has<br>been sent to the reject bin, or out of<br>the Printer, and is either incomplete or<br>posses a security risk if not disposed of<br>properly.                          |
| Empty Reject Bin<br>(PC Error Message<br>No. 265)                   | The reject bin is full.                                                                                                    | Remove the large number of rejected<br>cards from the reject bin.<br>Click <b>OK</b> to clear the notification<br>message. ( <b>Note:</b> In some cases,<br>rejected cards are incomplete or pose<br>a security risk, and should be disposed<br>of properly.) |

| Failed To Initialize<br>(PC Error Message<br>No. 141)     | A problem was detected during Printer start-up.                   | Reset the Printer and try again. If this problem persists, call for technical assistance.                                                                                   |
|-----------------------------------------------------------|-------------------------------------------------------------------|----------------------------------------------------------------------------------------------------|
| Film Align Error<br>(PC Error Message<br>Nos. 26 and 176) | The film is not able to move correctly. Check for jams/breaks.    | Check for obstruction. If the problem persists, call for technical assistance.                                                                                              |
| Film Break/Jam<br>(PC Error Message<br>No. 158)           | The film is not able to move correctly. Check for jams/breaks.    | Check for obstruction. If the problem persists, call for technical assistance.                                                                                              |
| Film Low<br>(PC Error Message<br>No. 156)                 | The HDP film will soon run<br>out.                                | If printing a large number of cards,<br>replace the Film now or monitor the<br>Printer until the Film is gone and install<br>a new Film.                                    |
| Film Out<br>(PC Error Message<br>Nos. 156 and 157)        | The HDP film has run out.                                         | Install a new roll of film and press<br><b>Resume</b> to continue or <b>Cancel</b> to reset.                                                                                |
| Film: Wrong<br>Material<br>(PC Error Message              | The HDP Film is not installed<br>properly or has been<br>damaged. | Verify the correct film is installed in the film Cartridge.                                                                                                    |
| No. 173)                                                  |                                                                   |                                                                                                    |
| Flipper Jam                                               | A card is jammed in the card flipping area of the Printer.        | Open the Printer's Flipping Module<br>Cover.                                                                                                    |
| Nos. 74 and 199)                                          |                                                                   | Clear any cards in the Flipping Module<br>by opening the Printers Cover and<br>using the <b>Forward</b> and/or <b>Back</b> buttons<br>located on the Printer's Front Cover. |
|                                                           |                                                                   | Ensure that the Output Module can<br>rotate freely. Close the Printer's<br>Flipping Module Cover.                                                                           |
|                                                           |                                                                   | Press the <b>Resume</b> button on the<br>Printer's Front Cover to continue<br>printing.                                                                                     |
|                                                           |                                                                   | To cancel the print, press the <b>Cancel</b><br><b>Print</b> button from the Driver's display                                                                               |

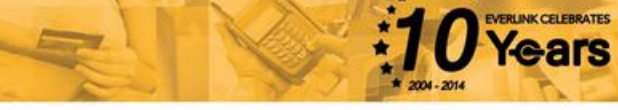

|                                                             |                                                                                                    | dialog.                                                                                              |
|-------------------------------------------------------------|----------------------------------------------------------------------------------------------------|----------------------------------------------------------------------------------------------------|
| Head Loading<br>(PC Error Message<br>No. 111)               | An unrecoverable error has occurred during printing.                                                 | Reset the Printer and try again. If this problem persists, call for technical assistance.            |
| Head Resistance                                             | The EE setting in Driver for head resistance is out of                                               | Enter a value for head resistance in the EE settings in the Driver.                                  |
| No. 6)                                                      | range.                                                                                               | Reset the correct value according to the steps in the Troubleshooting Section.                       |
|                                                             |                                                                                                    | If this problem persists, call for technical assistance.                                             |
| Head Sensor Error<br>(PC Error Message<br>No. 8)            | The Printhead Temperature<br>Sensor is not functioning or<br>is not connected properly.<br><b>OR</b> | If the problem persists, call for technical assistance.                                              |
|                                                             | The Printhead is not cooling properly.                                                               |                                                                                                    |
| Head Voltage Error                                          | A hardware fault has<br>prevented setting the                                                        | Reset the Printer and try again.                                                                     |
| (PC Error Message<br>Nos. 103 and 105)                      | correct Printhead voltage.                                                                           | If this problem persists, call for technical assistance.                                             |
| Headlift Error                                              | This is a problem with the<br>Printhead Lift or Transfer                                             | Reset the Printer and try again.                                                                     |
| (PC Error Message<br>Nos. 102, 103, 104,<br>and 105)        | Roller Headlift.                                                                                     | If this problem persists, call for technical assistance.                                             |
| Heater Error                                                | The Transfer Heater Roller is too hot.                                                               | Reset the Printer and try again.                                                                     |
| (PC Error Message<br>No. 161)                               |                                                                                                    | If this problem persists, call for technical assistance.                                             |
| Invalid Film                                                | An unauthorized film is installed in the Printer.                                                    | Get the correct Film from your dealer.                                                               |
| (PC Error Message<br>Nos. 94, 95, 96, 164,<br>165, and 166) |                                                                                                    |                                                                                                    |
| Invalid Password<br>(PC Error Message<br>No. 136)           | Printing disabled at this time.                                                                      | Press <b>Cancel</b> to abort this print job and<br>then check security settings at host<br>computer. |

| Invalid Ribbon      | An unauthorized Ribbon is    | Get the correct Ribbon from your                                                 |
|---------------------|------------------------------|----------------------------------------------------------------------------------|
| (PC Frror Message   | installed in the Printer.    | dealer.                                                                          |
| No. 93)             |                              |                                                                                  |
| Job Data Error      | The print data sent to the   | Reset the Printer and try again.                                                 |
| /                   | Printer is corrupt or has    |                                                                                  |
| (PC Error Message   | been interrupted.            | If this problem persists, call for                                               |
| NO. 106)            |                              | technical assistance.                                                            |
| Mag Encoder Paused  | pause state.                 |                                                                                  |
| (PC Error Message   |                              |                                                                                  |
| No. 143)            |                              |                                                                                  |
| Mag Encoder Startup | A problem was detected       | Reset the Printer and try again.                                                 |
| Error               | during Printer start-up.     | If this problem persists call for                                                |
| (PC Error Message   |                              | technical assistance                                                             |
| No. 63 and 141)     |                              |                                                                                  |
| Mag Verify Error    | Print could not verify MAG   | Check the Cards and click on Cancel                                              |
|                     | write.                       | Print.                                                                           |
| (PC Error Message   | OR                           |                                                                                  |
| No. 30)             | The magnetic stripe was not  |                                                                                  |
|                     | encoded properly.            |                                                                                  |
| Multiple Feed       | Multiple cards were fed into | Remove all cards and try again.                                                  |
| (PC Error Message   |                              |                                                                                  |
| No. 70)             |                              |                                                                                  |
| No E-card Encoder   | You are trying to send       | You are trying to send encoding data,                                            |
|                     | encoding data, but the       | but the Printer is not configured with                                           |
| (PC Error Message   | Printer is not configured    | this Encoder type.                                                               |
| No. 202)            | with this Encoder type.      |                                                                                  |
| No Film             | Film is not installed in     | Install the Film and press <b>Resume</b> .                                       |
| (PC Frror Message   | OR                           | To cancel the print press the <b>Cancel</b>                                      |
| No. 28)             | Film RFID tag is bad.        | <b>Print</b> button or the <b>Cancel</b> button                                  |
| ,                   |                              | located on the Printer.                                                          |
| No Flip Module      | Two-sided job sent to a one- | Verify the Printer has flipper                                                   |
|                     | sided Printer.               | capabilities via the LCD Menu.                                                   |
| (PC Error Message   |                              |                                                                                  |
| No. 201)            |                              | If Output capabilities are present,                                              |
|                     |                              | ensure that the <b>Print Both Sides</b> option<br>in the Driver is set correctly |

ars

|                    |                               | Press the <b>Resume</b> button on the         |
|--------------------|-------------------------------|-----------------------------------------------|
|                    |                               | Printer's Front Cover to continue             |
|                    |                               | printing.                                     |
|                    |                               |                                               |
|                    |                               | To cancel the print, press the <b>Cancel</b>  |
|                    |                               | <b>Print</b> button from the Driver's display |
|                    |                               | dialog                                        |
|                    | Vou are truing to cond        | Vou are trying to cond encoding data          |
| No iclass encoder  | You are trying to seriu       | You are trying to send encouring data,        |
| 1005 14            | encoding data, but the        | but the Printer is not configured with        |
| (PC Error Message  | Printer is not configured     | this Encoder type.                            |
| No. 177)           | with this Encoder type.       |                                               |
| No Mag Module      | MAG encoding job sent to      |                                               |
|                    | Printer without MAG           |                                               |
| (PC Error Message  | encoder.                      |                                               |
| No. 31)            | You are trying to send        |                                               |
|                    | encoding data, but the        |                                               |
|                    | Printer is not configured     |                                               |
|                    | with this Encoder type        |                                               |
| No MiEaro Encodor  | You are trying to cond        | To cancel click on <b>Cancel Print</b>        |
| NO MIFARE ENCODER  | fou are trying to senu        | TO cancel, click on <b>cancel Print</b> .     |
|                    | encoding data, but the        |                                               |
| (PC Error Message  | Printer is not configured     |                                               |
| No. 203)           | with this Encoder type.       | -                                             |
| No Prox Encoder    | You are trying to send        | To cancel, click on <b>Cancel Print</b> .     |
|                    | encoding data, but the        |                                               |
| (PC Error Message  | Printer is not configured     |                                               |
| No. 32)            | with this Encoder type.       |                                               |
| No Ribbon          | No Ribbon is installed in the | Install the correct Ribbon and press the      |
|                    | Printer.                      | Resume button located on the                  |
| (PC Error Message  | OR                            | Printer's LCD display.                        |
| No. 25)            | Ribbon RFID tag is bad.       |                                               |
|                    | C                             | To cancel the print, press the <b>Cancel</b>  |
|                    |                               | <b>Print</b> button from the Driver's display |
|                    |                               | dialog and the <b>Cancel</b> button located   |
|                    |                               | on the Printer's ICD display                  |
| No Smart Encodor   | You are trying to cond        | To cancel click on <b>Cancel Print</b>        |
| NO SMART ENCOUR    | rou are trying to senu        | TO cancel, click on <b>cancel Print</b> .     |
|                    | encoding data, but the        |                                               |
| (PC Error Message  | Printer is not configured     |                                               |
| No. 33)            | with this Encoder type.       |                                               |
| Output Hopper Full | The Sensor detects when the   | Check the Hopper and remove cards as          |
|                    | Output Hopper has been        | needed. Close the Output Hopper.              |
|                    | filled to prevent more cards  | Press the <b>Resume</b> button.               |
|                    | from printing and causing a   |                                               |

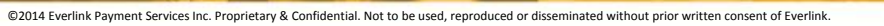

|                                                                | jam.                                                                                                    |                                                                                                    |
|----------------------------------------------------------------|----------------------------------------------------------------------------------------------------|----------------------------------------------------------------------------------------------------|
| Output Hopper Open                                             | The Sensor detects when the<br>Output Hopper has been<br>opened. When the Hopper is<br>opened, cards will not eject<br>from the Output (to ensure<br>cards do not eject into the<br>chassis). | Close the Output Hopper. Press the <b>Resume</b> button.                                                                                                   |
| Reject Output<br>Hopper                                        | The Sensor detects that the<br>number of cards rejected is<br>getting close to the 30-card<br>capacity.                                                                                       |                                                                                                    |
| Printing Error<br>(PC Error Message                            | An error was detected during printing.                                                                                                    | Reset the Printer and try again.<br>If this problem persists, call for                                                                                     |
| No. 107)                                                       |                                                                                                    | technical assistance.                                                                                                    |
| Reboot Required                                                | Unspecified system error<br>detected by the Printer                                                                                                    | Reset the Printer and try again.                                                                                                    |
| (PC Error Message<br>Nos. 9, 65, 67, and<br>163)               | Firmware.                                                                                                    | If this problem persists, call for technical assistance.                                                                                                   |
| Reinsert Ribbon<br>(PC Error Message<br>No. 141)               | The Ribbon must be<br>reinserted for proper<br>functioning of the Printer.                                                                                                    | Reinsert the Ribbon or press <b>Resume</b> .                                                                                                    |
| Remove Card<br>(PC Error Message<br>No. 68)                    | A card is jammed in the Print<br>Station or card flipping area<br>of the Printer.                                                                                                    | Clear the jam and press <b>Cancel</b> .                                                                                                    |
| Remove Ribbon<br>(PC Error Message<br>No. 139)                 | The print Ribbon is not<br>installed properly or has<br>been damaged.                                                                                                    | Verify the correct Ribbon is installed in<br>the Ribbon Cartridge.<br>Remove it and replace it with the<br>correct Ribbon.                                 |
| Ribbon Break/Jam<br>(PC Error Message<br>No. 99, 108, and 109) | The Ribbon is not able to find the next panel correctly. Check for jams/breaks.                                                                                                    | If jammed, clear the jam. If broken,<br>repair by taping the Ribbon back on to<br>the take-up core.<br>Press <b>Resume</b> to continue or <b>Cancel</b> to |
|                                                                |                                                                                                    | abort.                                                                                                    |
| Ribbon Low                                                     | The print Ribbon will soon run out.                                                                                                    | If printing a large number of cards, replace the Ribbon now or monitor the                                                                                 |

| (PC Error Message<br>No. 92)                  |                                                                                 | Printer until the Ribbon is gone and install a new Ribbon.                                         |
|-----------------------------------------------|---------------------------------------------------------------------------------|----------------------------------------------------------------------------------------------------|
| Ribbon Miscue<br>(PC Error Message<br>No. 97) | The Ribbon is not able to find the next panel correctly. Check for jams/breaks. | If jammed, clear the jam. If broken<br>repair by taping the Ribbon back on to<br>the take-up core. |
|                                               |                                                                                 | Press <b>Resume</b> to continue or <b>Cancel</b> to abort.                                         |
| Ribbon Out                                    | The print Ribbon has run<br>out.                                                | Install a new Ribbon and press <b>Resume</b> to continue.                                          |
| No. 91, 100 and 101)                          |                                                                                 |                                                                                                    |
| Ribbon Tension                                | The Ribbon tensions may be                                                      | Check and adjust the setting through                                                               |
| (PC Error Message                             | out of range.                                                                   | Settings tab.                                                                                      |
| No. 98)                                       |                                                                                 | If this problem persists, call for                                                                 |
|                                               |                                                                                 | technical assistance. Press <b>Resume</b> to                                                       |
|                                               | •                                                                               | continue or cancel to abort.                                                                       |
| Ribbon: Wrong<br>Material                     | The print Ribbon is not<br>installed properly or has<br>been damaged.           | Verify the correct Ribbon is installed in the Ribbon Cartridge.                                    |
| (PC Error Messages<br>No. 93, 122, and 172)   |                                                                                 |                                                                                                    |
| System Fault                                  | Unspecified system error is                                                     | Reset the Printer and try again.                                                                   |
|                                               | detected by the Printer                                                         |                                                                                                    |
| (PC Error Message<br>No. 164)                 | Firmware.                                                                       | technical assistance.                                                                              |
| Unable to Feed                                | The Printer is unable to feed                                                   | Verify there are cards in the Card                                                                 |
|                                               | a card from the Card                                                            | Cartridge.                                                                                         |
| (PC Error Message<br>Nos. 14 and 81)          | Cartridge.                                                                      | Verify cards are not stuck together or                                                             |
| ,                                             |                                                                                 | jammed, and they are the correct                                                                   |
|                                               | • · · · · · ·                                                                   | thickness                                                                                          |
| Utility Error                                 | Command resulted in an error.                                                   | See Fargo User Guide                                                                               |
| (PC Error Message<br>Nos. 129)                |                                                                                 |                                                                                                    |
| Waiting for Data                              | The Printer has stopped                                                         | Reset the Printer and try again.                                                                   |
|                                               | receiving data from the PC.                                                     | If this problem persists call for                                                                  |
| No. 147)                                      |                                                                                 | technical assistance.                                                                              |

| Wrong Film<br>(PC Error Message | The print film installed in the<br>Printer does not match the<br>film type selected in the | Replace film in Printer with type specified in the Driver.   |
|---------------------------------|--------------------------------------------------------------------------------------------|--------------------------------------------------------------|
| Nos. 162 and 163)               | Printer Driver.                                                                            | A reboot is required.                                        |
|                                 | OR                                                                                         |                                                              |
|                                 | A Self-test job cannot be<br>printed with the print media<br>installed.                    |                                                              |
| Wrong Ribbon                    | The print Ribbon installed in the Printer does not match                                   | Replace Ribbon in Printer with type specified in the Driver. |
| (PC Error Message               | the Ribbon type selected in                                                                |                                                              |
| No. 93)                         | the Printer Driver.                                                                        |                                                              |
|                                 | OR<br>A Calf I and taken and the                                                           |                                                              |
|                                 | A Self-test Job Cannot be                                                                  |                                                              |
|                                 | installed.                                                                                 |                                                              |

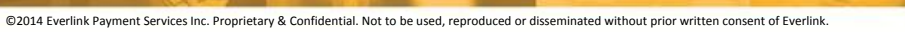

ars

# **Fargo Error Messages**

#### Refer to Fargo documentation for more details.

| Printer Error Message | Cause                                                               | Solution                                                                                                    |
|-----------------------|---------------------------------------------------------------------|----------------------------------------------------------------------------------------------------|
| General Error         | A general Printer error has occurred.                               | Press <b>Cancel</b> on the Printer or click on <b>Cancel Print</b> .                                                                                                    |
| Card Not Found        | The Printer is unable to find the card.                             | Please check Printer for a card or<br>other obstruction, remove the card<br>and cancel the print by pressing the<br><b>Cancel Print</b> button from the Driver's<br>display dialog or the <b>Cancel</b> button,<br>located on the Printer.                                                                                                    |
| Cover Open            | The Printer cannot start printing because the Cover is open.        | Close the Cover to continue printing.                                                                                                    |
| Unable to Feed Card   | The Printer is unable to<br>feed a card from the Card<br>Cartridge. | Ensure that cards are available and<br>loaded correctly, press the <b>Resume</b><br>button located on the Printer's LCD<br>display to continue printing.<br>To cancel the print, press the <b>Cancel</b><br><b>Print</b> button from the Driver's display<br>dialog and the <b>Cancel</b> button located<br>on the Printer's LCD display.                                                                                                    |
| Card Jam              | A Card has become<br>jammed in the Printer.                         | <ul> <li>a. Open the Printer's Front Cover and remove the Print Ribbon and Film Cartridges.</li> <li>b. Clear any cards in the Printer by using the Forward and/or Back buttons located on the Printer's LCD display.</li> <li>c. Re-insert the Ribbon and close the Printer's Front Cover.</li> <li>d. Press the Resume button located on the Printer's LCD display to continue printing.</li> <li>e. To Cancel the print, press the Cancel Print button from the Driver's display dialog and the</li> </ul> |

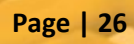

|                    |                                                                  | <b>Cancel</b> button located on the Printer's LCD display.                                                                                                    |
|--------------------|------------------------------------------------------------------|----------------------------------------------------------------------------------------------------|
| Card Jam (Encoder) | A Card has become<br>jammed in the Printer's<br>Encoding station | a. Open the Printer's Front Cover and remove the Print Ribbon.                                                                                                    |
|                    |                                                                  | b. Open the Printer's Flipping Module<br>Cover.                                                                                                    |
|                    |                                                                  | c. Clear any cards in the Encoding<br>Module by using the <b>Forward</b><br>and/or <b>Back</b> buttons located on<br>the Printer's LCD display.                             |
|                    |                                                                  | d. Re-insert the Print Ribbon and close the Printer's Front Cover.                                                                                                    |
|                    |                                                                  | e. Press the <b>Resume</b> button located<br>on the Printer's LCD display to<br>continue printing.                                                                          |
|                    |                                                                  | f. To cancel the print, press the<br><b>Cancel Print</b> button from the<br>Driver's display dialog or the<br><b>Cancel</b> button located on the<br>Printer's LCD display. |
| Card Jam (Output)  | A Card has become<br>jammed in the Printer's<br>Flipper Table.   | a. Open the Printer's Front Cover and the Output Module Cover.                                                                                                    |
|                    |                                                                  | <ul> <li>b. Clear any cards in the Flipper Table</li> <li>by using the Forward and/or</li> <li>Back buttons located on the</li> <li>Printer's LCD display.</li> </ul>       |
|                    |                                                                  | c. Close the Printer's Front Cover.                                                                                                    |
|                    |                                                                  | d. Press the <b>Resume</b> button located<br>on the Printer's LCD display to<br>continue printing.                                                                          |
|                    |                                                                  | e. To cancel the print, press the<br><b>Cancel Print</b> button from the<br>Driver's display dialog or the<br><b>Cancel</b> button on the Printer's                         |

|                  | _                                                                             | LCD display.                                                                                                    |
|------------------|-------------------------------------------------------------------------------|----------------------------------------------------------------------------------------------------|
| Card Eject Error | The Printer is unable to eject a card.                                        | Please check Printer for a card jam or<br>other obstruction and press the<br><b>Resume</b> button located on the<br>Printer's LCD display to continue<br>printing. |
|                  |                                                                               | <b>Print</b> button from the Driver's display dialog or the <b>Cancel</b> button located on the Printer's LCD display.                                             |
| Flipper Jam      | The Flipper Table has<br>jammed while either<br>aligning itself or flipping a | a. Open the Printer's Output Module<br>Cover.                                                                                                    |
|                  | card.                                                                         | <ul> <li>b. Clear any cards in the Output</li> <li>Module by using the Forward<br/>and/or Back buttons located on<br/>the Printer's Front Cover.</li> </ul>        |
|                  |                                                                               | c. Ensure that the Flipper Table can<br>rotate freely. Close the Output<br>Module Cover.                                                                           |
|                  |                                                                               | d. Press the <b>Resume</b> button on the<br>Printer's Front Cover to continue<br>printing.                                                                         |
|                  |                                                                               | a. To cancel the print, press the<br><b>Cancel Print</b> button from the<br>Driver's display dialog.                                                               |
| No Flipper       | The Printer does not have flipping capabilities.                              | a. Verify the Printer has flipper<br>capabilities via the LCD Menu.                                                                                                |
|                  |                                                                               | <ul> <li>b. If Output capabilities are present,<br/>ensure that the <b>Print Both Sides</b><br/>option in the driver is set<br/>correctly.</li> </ul>              |
|                  |                                                                               | c. Press the <b>Resume</b> button on the<br>Printer's Front Cover to continue<br>printing.                                                                         |
|                  |                                                                               | d. To cancel the print, press the                                                                                                    |
|                  |                                                                               |                                                                                                    |

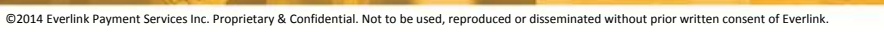

|                                                       |                                                                                                    | Cancel Print button from the                                                                                                    |
|-------------------------------------------------------|----------------------------------------------------------------------------------------------------|----------------------------------------------------------------------------------------------------|
|                                                       |                                                                                                    | Driver's display dialog or press                                                                                                    |
|                                                       |                                                                                                    | the <b>Cancel</b> button located on the                                                                                                    |
|                                                       |                                                                                                    | Printer's LCD display.                                                                                                    |
| Ribbon RFID Error                                     | The Ribbon tag                                                                                                    | Check that the Ribbon is installed                                                                                                    |
|                                                       | information is corrupted                                                                                                    | properly. Cancel is the only option.                                                                                                    |
|                                                       | or incorrect.                                                                                                    |                                                                                                    |
|                                                       |                                                                                                    | Press the Cancel Print button from                                                                                                    |
|                                                       |                                                                                                    | the Driver's display dialog, or the                                                                                                    |
|                                                       |                                                                                                    | Cancel button located on the                                                                                                    |
|                                                       |                                                                                                    | Printer's LCD display.                                                                                                    |
| Wrong Ribbon Installed                                | An incorrect Ribbon has                                                                                                    | Check that the Ribbon is correct for                                                                                                    |
|                                                       | been installed, or a driver                                                                                                    | the Printer and job. Press the                                                                                                    |
|                                                       | setting is incorrect.                                                                                                    | Resume button located on the                                                                                                    |
|                                                       |                                                                                                    | Printer's LCD display to continue                                                                                                    |
|                                                       |                                                                                                    | printing.                                                                                                    |
|                                                       |                                                                                                    | To cancel the print, pross the <b>Cancel</b>                                                                                                    |
|                                                       |                                                                                                    | Print button from the Driver's display                                                                                                    |
|                                                       |                                                                                                    | dialog, or the <b>Cancel</b> button located                                                                                                    |
|                                                       |                                                                                                    | on the Drinter's LCD display                                                                                                    |
|                                                       |                                                                                                    |                                                                                                    |
| No Ribbon Installed                                   | No Print Ribbon is                                                                                                    | Install the correct Ribbon and press                                                                                                    |
| No Ribbon Installed                                   | No Print Ribbon is                                                                                                    | Install the correct Ribbon and press                                                                                                    |
| No Ribbon Installed                                   | No Print Ribbon is<br>installed in the Printer.                                                                                                    | Install the correct Ribbon and press<br><b>Resume</b> on the LCD display.                                                                                                    |
| No Ribbon Installed<br>Ribbon Out                     | No Print Ribbon is<br>installed in the Printer.<br>The Print Ribbon installed<br>in the Printer is empty                                                                    | Install the correct Ribbon and press<br><b>Resume</b> on the LCD display.<br>Install a new Ribbon and press<br><b>Resume</b> on the LCD display.                                                                                                    |
| No Ribbon Installed<br>Ribbon Out                     | No Print Ribbon is<br>installed in the Printer.<br>The Print Ribbon installed<br>in the Printer is empty.                                                                   | Install the correct Ribbon and press<br><b>Resume</b> on the LCD display.<br>Install a new Ribbon and press<br><b>Resume</b> on the LCD display.<br>The Printer has determined that the                                                                                                    |
| No Ribbon Installed<br>Ribbon Out<br>Ribbon Break/Jam | No Print Ribbon is<br>installed in the Printer.<br>The Print Ribbon installed<br>in the Printer is empty.<br>A Ribbon break/jam has<br>been detected inside the             | Install the correct Ribbon and press<br><b>Resume</b> on the LCD display.<br>Install a new Ribbon and press<br><b>Resume</b> on the LCD display.<br>The Printer has determined that the<br>installed Ribbon has either jammed                                                                                                    |
| No Ribbon Installed<br>Ribbon Out<br>Ribbon Break/Jam | No Print Ribbon is<br>installed in the Printer.<br>The Print Ribbon installed<br>in the Printer is empty.<br>A Ribbon break/jam has<br>been detected inside the<br>Printer  | Install the correct Ribbon and press<br><b>Resume</b> on the LCD display.<br>Install a new Ribbon and press<br><b>Resume</b> on the LCD display.<br>The Printer has determined that the<br>installed Ribbon has either jammed<br>or broken                                                                                                    |
| No Ribbon Installed<br>Ribbon Out<br>Ribbon Break/Jam | No Print Ribbon is<br>installed in the Printer.<br>The Print Ribbon installed<br>in the Printer is empty.<br>A Ribbon break/jam has<br>been detected inside the<br>Printer. | Install the correct Ribbon and press<br><b>Resume</b> on the LCD display.<br>Install a new Ribbon and press<br><b>Resume</b> on the LCD display.<br>The Printer has determined that the<br>installed Ribbon has either jammed<br>or broken.                                                                                                    |
| No Ribbon Installed<br>Ribbon Out<br>Ribbon Break/Jam | No Print Ribbon is<br>installed in the Printer.<br>The Print Ribbon installed<br>in the Printer is empty.<br>A Ribbon break/jam has<br>been detected inside the<br>Printer. | Install the correct Ribbon and press<br><b>Resume</b> on the LCD display.<br>Install a new Ribbon and press<br><b>Resume</b> on the LCD display.<br>The Printer has determined that the<br>installed Ribbon has either jammed<br>or broken.<br>a. Open the Printer Cover and                                                                                                    |
| No Ribbon Installed<br>Ribbon Out<br>Ribbon Break/Jam | No Print Ribbon is<br>installed in the Printer.<br>The Print Ribbon installed<br>in the Printer is empty.<br>A Ribbon break/jam has<br>been detected inside the<br>Printer. | Install the correct Ribbon and press<br><b>Resume</b> on the LCD display.<br>Install a new Ribbon and press<br><b>Resume</b> on the LCD display.<br>The Printer has determined that the<br>installed Ribbon has either jammed<br>or broken.<br>a. Open the Printer Cover and<br>remove the Print Ribbon. If                                                                                                    |
| No Ribbon Installed<br>Ribbon Out<br>Ribbon Break/Jam | No Print Ribbon is<br>installed in the Printer.<br>The Print Ribbon installed<br>in the Printer is empty.<br>A Ribbon break/jam has<br>been detected inside the<br>Printer. | Install the correct Ribbon and press<br><b>Resume</b> on the LCD display.<br>Install a new Ribbon and press<br><b>Resume</b> on the LCD display.<br>The Printer has determined that the<br>installed Ribbon has either jammed<br>or broken.<br>a. Open the Printer Cover and<br>remove the Print Ribbon. If<br>Ribbon is jammed, remove jam                                                                                                    |
| No Ribbon Installed<br>Ribbon Out<br>Ribbon Break/Jam | No Print Ribbon is<br>installed in the Printer.<br>The Print Ribbon installed<br>in the Printer is empty.<br>A Ribbon break/jam has<br>been detected inside the<br>Printer. | Install the correct Ribbon and press<br><b>Resume</b> on the LCD display.<br>Install a new Ribbon and press<br><b>Resume</b> on the LCD display.<br>The Printer has determined that the<br>installed Ribbon has either jammed<br>or broken.<br>a. Open the Printer Cover and<br>remove the Print Ribbon. If<br>Ribbon is jammed, remove jam<br>and tighten Ribbon.                                                                                                    |
| No Ribbon Installed<br>Ribbon Out<br>Ribbon Break/Jam | No Print Ribbon is<br>installed in the Printer.<br>The Print Ribbon installed<br>in the Printer is empty.<br>A Ribbon break/jam has<br>been detected inside the<br>Printer. | <ul> <li>Install the correct Ribbon and press</li> <li>Resume on the LCD display.</li> <li>Install a new Ribbon and press</li> <li>Resume on the LCD display.</li> <li>The Printer has determined that the installed Ribbon has either jammed or broken.</li> <li>a. Open the Printer Cover and remove the Print Ribbon. If Ribbon is jammed, remove jam and tighten Ribbon.</li> </ul>                                                                                                    |
| No Ribbon Installed<br>Ribbon Out<br>Ribbon Break/Jam | No Print Ribbon is<br>installed in the Printer.<br>The Print Ribbon installed<br>in the Printer is empty.<br>A Ribbon break/jam has<br>been detected inside the<br>Printer. | <ul> <li>Install the correct Ribbon and press</li> <li>Resume on the LCD display.</li> <li>Install a new Ribbon and press</li> <li>Resume on the LCD display.</li> <li>The Printer has determined that the installed Ribbon has either jammed or broken.</li> <li>a. Open the Printer Cover and remove the Print Ribbon. If Ribbon is jammed, remove jam and tighten Ribbon.</li> <li>b. Clear any cards in the Printer by</li> </ul>                                                                                                    |
| No Ribbon Installed<br>Ribbon Out<br>Ribbon Break/Jam | No Print Ribbon is<br>installed in the Printer.<br>The Print Ribbon installed<br>in the Printer is empty.<br>A Ribbon break/jam has<br>been detected inside the<br>Printer. | <ul> <li>Install the correct Ribbon and press</li> <li>Resume on the LCD display.</li> <li>Install a new Ribbon and press</li> <li>Resume on the LCD display.</li> <li>The Printer has determined that the installed Ribbon has either jammed or broken.</li> <li>a. Open the Printer Cover and remove the Print Ribbon. If Ribbon is jammed, remove jam and tighten Ribbon.</li> <li>b. Clear any cards in the Printer by using the Forward and/or Back</li> </ul>                                                                                                    |
| No Ribbon Installed<br>Ribbon Out<br>Ribbon Break/Jam | No Print Ribbon is<br>installed in the Printer.<br>The Print Ribbon installed<br>in the Printer is empty.<br>A Ribbon break/jam has<br>been detected inside the<br>Printer. | <ul> <li>Install the correct Ribbon and press</li> <li>Resume on the LCD display.</li> <li>Install a new Ribbon and press</li> <li>Resume on the LCD display.</li> <li>The Printer has determined that the installed Ribbon has either jammed or broken.</li> <li>a. Open the Printer Cover and remove the Print Ribbon. If Ribbon is jammed, remove jam and tighten Ribbon.</li> <li>b. Clear any cards in the Printer by using the Forward and/or Back buttons located on the Printer's</li> </ul>                                                                                                    |
| No Ribbon Installed<br>Ribbon Out<br>Ribbon Break/Jam | No Print Ribbon is<br>installed in the Printer.<br>The Print Ribbon installed<br>in the Printer is empty.<br>A Ribbon break/jam has<br>been detected inside the<br>Printer. | <ul> <li>Install the correct Ribbon and press</li> <li>Resume on the LCD display.</li> <li>Install a new Ribbon and press</li> <li>Resume on the LCD display.</li> <li>The Printer has determined that the installed Ribbon has either jammed or broken.</li> <li>a. Open the Printer Cover and remove the Print Ribbon. If Ribbon is jammed, remove jam and tighten Ribbon.</li> <li>b. Clear any cards in the Printer by using the Forward and/or Back buttons located on the Printer's LCD display.</li> </ul>                                                                                                    |
| No Ribbon Installed<br>Ribbon Out<br>Ribbon Break/Jam | No Print Ribbon is<br>installed in the Printer.<br>The Print Ribbon installed<br>in the Printer is empty.<br>A Ribbon break/jam has<br>been detected inside the<br>Printer. | <ul> <li>Install the correct Ribbon and press</li> <li>Resume on the LCD display.</li> <li>Install a new Ribbon and press</li> <li>Resume on the LCD display.</li> <li>The Printer has determined that the installed Ribbon has either jammed or broken.</li> <li>a. Open the Printer Cover and remove the Print Ribbon. If Ribbon is jammed, remove jam and tighten Ribbon.</li> <li>b. Clear any cards in the Printer by using the Forward and/or Back buttons located on the Printer's LCD display.</li> <li>c. Tape the ends of the Ribbon</li> </ul>                                                                                          |
| No Ribbon Installed<br>Ribbon Out<br>Ribbon Break/Jam | No Print Ribbon is<br>installed in the Printer.<br>The Print Ribbon installed<br>in the Printer is empty.<br>A Ribbon break/jam has<br>been detected inside the<br>Printer. | <ul> <li>Install the correct Ribbon and press</li> <li>Resume on the LCD display.</li> <li>Install a new Ribbon and press</li> <li>Resume on the LCD display.</li> <li>The Printer has determined that the installed Ribbon has either jammed or broken.</li> <li>a. Open the Printer Cover and remove the Print Ribbon. If Ribbon is jammed, remove jam and tighten Ribbon.</li> <li>b. Clear any cards in the Printer by using the Forward and/or Back buttons located on the Printer's LCD display.</li> <li>c. Tape the ends of the Ribbon together and wind any excess</li> </ul>                                                             |
| No Ribbon Installed<br>Ribbon Out<br>Ribbon Break/Jam | No Print Ribbon is<br>installed in the Printer.<br>The Print Ribbon installed<br>in the Printer is empty.<br>A Ribbon break/jam has<br>been detected inside the<br>Printer. | <ul> <li>Install the correct Ribbon and press<br/>Resume on the LCD display.</li> <li>Install a new Ribbon and press<br/>Resume on the LCD display.</li> <li>The Printer has determined that the<br/>installed Ribbon has either jammed<br/>or broken.</li> <li>a. Open the Printer Cover and<br/>remove the Print Ribbon. If<br/>Ribbon is jammed, remove jam<br/>and tighten Ribbon.</li> <li>b. Clear any cards in the Printer by<br/>using the Forward and/or Back<br/>buttons located on the Printer's<br/>LCD display.</li> <li>c. Tape the ends of the Ribbon<br/>together and wind any excess<br/>onto the Take up Speel of the</li> </ul> |

|                     |                                                                   | Print Ribbon.                                                                                                    |
|---------------------|-------------------------------------------------------------------|----------------------------------------------------------------------------------------------------|
|                     |                                                                   | d. Re-install the Print Ribbon, close<br>the Printer Cover and press the<br><b>Resume</b> button located on the<br>Printer's LCD display to continue<br>printing.                                                                                                    |
|                     |                                                                   | e. To cancel the print, press the<br><b>Cancel Print</b> button from the<br>Driver's display dialog and the<br><b>Cancel</b> button located on the<br>Printer's LCD display.                                                                                                 |
| Ribbon Miscue       | A Ribbon Miscue has been<br>detected inside the<br>Printer.       | Open the Printer's Cover and remove<br>the Print Ribbon. Check the Ribbon<br>and see if it is broken.                                                                                                    |
|                     |                                                                   | a. If the Print Ribbon is not broken,<br>re-install the Print Ribbon, close<br>the Printer's Cover and press the<br><b>Resume</b> button on the Printer to<br>continue printing.                                                                                             |
|                     |                                                                   | b. If the Print Ribbon is broken, tape<br>the ends of the Print Ribbon<br>together and wind any excess<br>onto the Take-up Spool. Re-install<br>the Print Ribbon, close the<br>Printer's Cover and press the<br><b>Resume</b> button on the Printer to<br>continue printing. |
|                     |                                                                   | c. To cancel the print, press the<br><b>Cancel Print</b> button on the Driver's<br>display dialog or the <b>Cancel</b> button<br>on the Printer.                                                                                                    |
| Ribbon Sensor Error | The Printer cannot find<br>the next panel on the<br>Print Ribbon. | Recalibrate the Ribbon Sensor using the Calibrate Ribbon Tab within the Toolbox.                                                                                                    |
|                     |                                                                   | To cancel the print, press the <b>Cancel</b><br><b>Print</b> button from the Driver's display<br>dialog and the <b>Cancel</b> button on the                                                                                                    |

|                           | Printer's LCD display.                                                                                                    |
|---------------------------|----------------------------------------------------------------------------------------------------|
| An incorrect Print Ribbon | A non-SecureMark Ribbon is installed                                                                                                    |
| has been installed in the | in a SecureMark Printer.                                                                                                    |
| Printer.                  |                                                                                                    |
|                           | a. Replace with the appropriate                                                                                                    |
|                           | SecureMark Ribbon and press the                                                                                                    |
|                           | Resume button located on the                                                                                                    |
|                           | Printer's LCD display to continue                                                                                                    |
|                           | printing.                                                                                                    |
|                           | h To cancel the print press the                                                                                                    |
|                           | Cancel Print button from the                                                                                                    |
|                           | Driver's display dialog and the                                                                                                    |
|                           | <b>Cancel</b> button located on the                                                                                                    |
|                           | Printer's LCD display.                                                                                                    |
|                           |                                                                                                    |
|                           | c. Install a Certified Print Ribbon and                                                                                                    |
|                           | press the <b>Resume</b> button located                                                                                                    |
|                           | on the Printer's LCD display to                                                                                                    |
|                           | continue printing.                                                                                                    |
|                           | d To cancel the print press the                                                                                                    |
|                           | <b>Cancel Print</b> button from the Driver's                                                                                                    |
|                           | display dialog and the <b>Cancel</b> button                                                                                                    |
|                           | located on the Printer's LCD display.                                                                                                    |
| The Ribbon installed does | Install a Certified Print Ribbon and                                                                                                    |
| not match the             | press the <b>Resume</b> button located on                                                                                                    |
| SecureMark configuration  | the Printer's LCD display to continue                                                                                                    |
| of the Printer.           | printing.                                                                                                    |
|                           | To cancel the print, pross the <b>Cancel</b>                                                                                                    |
|                           | <b>Print</b> button from the Driver's display                                                                                                    |
|                           | dialog and the <b>Cancel</b> button located                                                                                                    |
|                           | on the Printer's LCD display.                                                                                                    |
| An incorrect Print Ribbon | Check that the Ribbon is correct for                                                                                                    |
| has been installed in the | the Printer and retry.                                                                                                    |
| Printer.                  |                                                                                                    |
|                           | To cancel, click on Cancel Print.                                                                                                    |
| The Print Ribbon caused a | Press the Resume button located on                                                                                                    |
| general error.            | Printer to continue.                                                                                                    |
|                           | To cancel proce the Cancel Print                                                                                                    |
|                           | button or the <b>Cancel</b> button located                                                                                                    |
|                           | An incorrect Print Ribbon<br>has been installed in the<br>Printer.<br>The Ribbon installed does<br>not match the<br>SecureMark configuration<br>of the Printer.<br>An incorrect Print Ribbon<br>has been installed in the<br>Printer.<br>The Print Ribbon caused a<br>general error. |

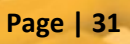

|                             |                               | on the Printer.                              |
|-----------------------------|-------------------------------|----------------------------------------------|
| No Magnetic Encoder         | A print job with Magnetic     | Ensure that no encoding data is being        |
| Installed                   | encoding was sent with        | sent with the print job and reprint          |
|                             | no Magnetic encoder           | the card.                                    |
|                             | installed in the Printer.     |                                              |
| Mag Verify Error            | The Printer is unable to      | Check the Cards and click on Cancel          |
|                             | verify encoded data.          | Print.                                       |
| No Mag Strip Present        | The Printer is unable to      | Check the Cards and click on Cancel          |
|                             | find a Magnetic stripe on     | Print.                                       |
|                             | the card.                     |                                              |
| No Smart Card Encoder       | No Smart Card Encoder is      | To cancel, click on Cancel Print.            |
|                             | installed in the Printer.     |                                              |
| No Prox Card Encoder        | No Proximity Card             | To cancel, click on Cancel Print.            |
|                             | Encoder is installed in the   |                                              |
|                             | Printer.                      |                                              |
| Headlift Error              | The Headlift Sensor is not    | Reboot the Printer by cycling power.         |
|                             | detecting movement from       |                                              |
|                             | the Headlift Cam.             | To cancel, press the <b>Cancel Print</b>     |
|                             |                               | button.                                      |
| Invalid Password            | The Password entered is       | Press <b>OK</b> to enter another password.   |
|                             | not a valid password.         | To concel proce the Concel Drint             |
|                             |                               | To cancel, press the <b>Cancel Print</b>     |
| Drint Film Out              | The Drint Film installed in   | Juttoll.                                     |
|                             | the Print Film Installed In   | <b>Bosume</b> button to continuo printing    |
|                             | the Finter is empty.          | Resume button to continue printing.          |
|                             |                               | To cancel the print press the <b>Cancel</b>  |
|                             |                               | Print button or the Cancel button            |
|                             |                               | located on the Printer.                      |
| Print Film is not Installed | No Print Film is installed in | Install the Film and press <b>Resume</b> .   |
|                             | the Printer.                  | ·                                            |
|                             |                               | To cancel the print, press the <b>Cancel</b> |
|                             |                               | Print button or the Cancel button            |
|                             |                               | located on the Printer.                      |
| Print Film Sensor Error     | The Printer cannot find       | Check that the Print Film is installed       |
|                             | the next panel on the         | properly and press Resume.                   |
|                             | Print Film.                   |                                              |
|                             |                               | To cancel the print, press the Cancel        |
|                             |                               | Print button or the Cancel button            |
|                             |                               | located on the Printer.                      |
| Wrong Print Film            | An incorrect Print Film has   | Ensure that the appropriate Print            |
| Installed                   | been installed, or a driver   | Film is installed and press the              |

|                                 | setting is incorrect.                                                      | <b>Resume</b> button located on the Printer to continue printing.                                         |
|---------------------------------|----------------------------------------------------------------------------|----------------------------------------------------------------------------------------------------|
|                                 |                                                                            | To cancel, press the <b>Cancel Print</b><br>button or the <b>Cancel</b> button located<br>on the Printer. |
| Invalid Print Film<br>Installed | The Print Film installed<br>does not match the<br>SecureMark configuration | A non-SecureMark Film is installed in a SecureMark Printer.                                               |
|                                 | of the Printer.                                                            | Replace with the appropriate                                                                              |
|                                 |                                                                            | Secure Mark Film and press the                                                                            |
|                                 |                                                                            | continue printing                                                                                         |
|                                 |                                                                            | continue printing.                                                                                        |
|                                 |                                                                            | To cancel, press the Cancel Print                                                                         |
|                                 |                                                                            | button or the <b>Cancel</b> button on the                                                                 |
| Print Film Error                | The Print Film caused a                                                    | Ensure that the appropriate Print                                                                         |
|                                 | general error.                                                             | Film is installed and press the                                                                           |
|                                 | -                                                                          | Resume button located on the                                                                              |
|                                 |                                                                            | Printer to continue printing.                                                                             |
|                                 |                                                                            | To cancel, press the <b>Cancel Print</b><br>button or the <b>Cancel</b> button located<br>on the Printer. |

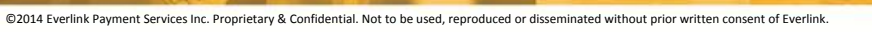

Visit us online

# www.everlink.ca

Everlink Payment Services Inc.

65 Allstate Parkway, Suite 100 | Markham ON L3R 9X1 Tel: 905.947.0076 | Toll Free: 1.866.388.0076 | Fax: 905.943.0261

**National Client Support Centre (NCSC)** 

Toll Free: 1.888.354.6577 | Fax: 1.888.277.7348 | Email: support@everlink.ca